## Инструкция

- 1. Для записи на курсы повышения квалификации необходимо перейти на наш сайт ido.ppu.edu.kz
- 2. Перейти в раздел «Образовательные услуги» подраздел «Повышение квалификации»
- 3. Выбрать тип организации: «Дошкольная организация», «Специальные организации образования» или «Школы/колледжи/вузы» как показано на рисунке ниже:

| 🗢 06  | бразовательные услуги 😑                                                                                                    | Нормативные доку    | менты 🔦             | , Правила обучен | ния 🗖 Фо            | гогалерея           | 🕄 Личный кабинет |
|-------|----------------------------------------------------------------------------------------------------|---------------------|---------------------|------------------|---------------------|---------------------|------------------|
| Поиск | № Дошкольная организация Специальные организации образования Школы/Колледжи/ВУЗЫ   № Раздел "Школы/Колледжи/ВУЗЫ   Поиск по разделу     Специальные организации образования     Поиск по разделу     Ославния      Поиск по разделу <t< th=""></t<> |                     |                     |                  |                     |                     |                  |
| #     | Название курса                                                                                                    | Количество<br>часов | Форма<br>проведения | Язык<br>обучения | Автор курса         | Сроки<br>проведения |                  |
| 1     | Особенности ГОСО Казахстана:<br>обновление школьного<br>образования                                                                                                    |                     |                     | Русский          | Сырымбетова<br>Л.С. |                     | ПОДАТЬ<br>ЗАЯВКУ |
| n     |                                                                                                    |                     |                     | Виссиий          | CUDU INGATODO       |                     |                  |

4. Из списка предложенных курсов выбрать необходимый и нажать на кнопку «Подать заявку»:

| # | Название курса                                                      | Количество<br>часов | Форма<br>проведения | Язык<br>обучения | Автор курса         | Сроки<br>проведения |
|---|---------------------------------------------------------------------|---------------------|---------------------|------------------|---------------------|---------------------|
| 1 | Особенности ГОСО Казахстана:<br>обновление школьного<br>образования |                     |                     | Русский          | Сырымбетова<br>Л.С. | ПОДАТЬ<br>ЗАЯВКУ    |
| 2 | Особенности ГОСО Казахстана:<br>обновление школьного<br>образования |                     |                     | Русский          | Сырымбетова<br>Л.С. | ПОДАТЬ<br>ЗАЯВКУ    |
| 3 | Особенности ГОСО Казахстана:<br>обновление школьного<br>образования |                     |                     | Русский          | Сырымбетова<br>Л.С. | ПОДАТЬ<br>ЗАЯВКУ    |
| W | 1 💲 篿 🧿 🚷 👌                                                         |                     |                     |                  |                     |                     |

5. В появившемся окне нужно указать свой адрес электронной почты в поле «Email», далее нажать на кнопку «Отправить код подтверждения на почту»:

| Форма регистрации                                               | × |
|-----------------------------------------------------------------|---|
| 🖑 Особенности ГОСО Казахстана: обновление школьного образования |   |
| Заполните все поля отмеченные *<br>Email *                      |   |
| отправить код подтверждения на почту                            |   |
| ЗАКРЫТЬ ДАЛЕЕ                                                   |   |

После этого ниже появится поле для ввода кода подтверждения, который пришел на вашу электронную почту

Примечание: Подтверждение заявки на курс необходимо производить каждый раз при подаче заявки на курс повышения квалификации

6. После ввода подтверждающего кода необходимо заполнить поля в появившейся «Форме регистрации», данные ФИО нужно заполнять строго по документу, удостоверяющему личность, т.к. эти данные в дальнейшем будут отображаться в сертификате о прохождении курсов повышения квалификации:

## Форма регистрации

## 🗳 Особенности ГОСО Казахстана: обновление школьного образования

| Фамилия *     | Имя *    | Отчество           |
|---------------|----------|--------------------|
| Телефон *     | ,        | ИН                 |
| Организация * | <i>L</i> | олжность *         |
| Страна *      | Ν        | 1есто проживания * |
| Не выбрано    | ~        |                    |
|               |          |                    |

Примечание: «Форма регистрации» заполняется только если вы впервые на нашем сайте, при первой подаче заявки. При записи на последующие курсы форму регистрации не нужно будет заполнять.

7. После заполнения всех полей на **«Форме регистрации»** и нажатии на кнопку **«Далее»,** при первой регистрации на нашем сайте, на вашу электронную почту придет еще одно письмо с вашим **логином и паролем** для входа на портал (кабинет) дистанционного обучения института дополнительного образования **cabinet.ido.ppu.edu.kz**:

## Личный кабинет ИДО: Новая учетная запись

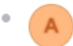

Администратор ИДО (отправлено через cabinet.ido.ppu.edu.kz) Сегодня, 15:11 Кому: вам

Здравствуйте, Раушан Курмангалиева!

На сайте «Личный кабинет ИДО» для Вас была создана новая учетная запись с временным паролем.

Сейчас Вы можете зайти на сайт так: Логин: <u>rkurmangaliyeva@mail.ru</u> Пароль: fly4gaur (Вам придется сменить пароль при первом входе).

Чтобы начать использование сайта «Личный кабинет ИДО», пройдите по адресу http://cabinet.ido.ppu.edu.kz/login/?lang=ru

В большинстве почтовых программ этот адрес должен выглядеть как синяя ссылка, на которую достаточно нажать. Если это адреса в верхней части окна Вашего браузера.

С уважением, администратор сайта «Личный кабинет ИДО»,

Admin User

 После этого система предложит вам перейти на портал (кабинет) дистанционного обучения института дополнительного образования с использованием вашего логина и пароля, которые были указаны в письме вашей электронной почты:

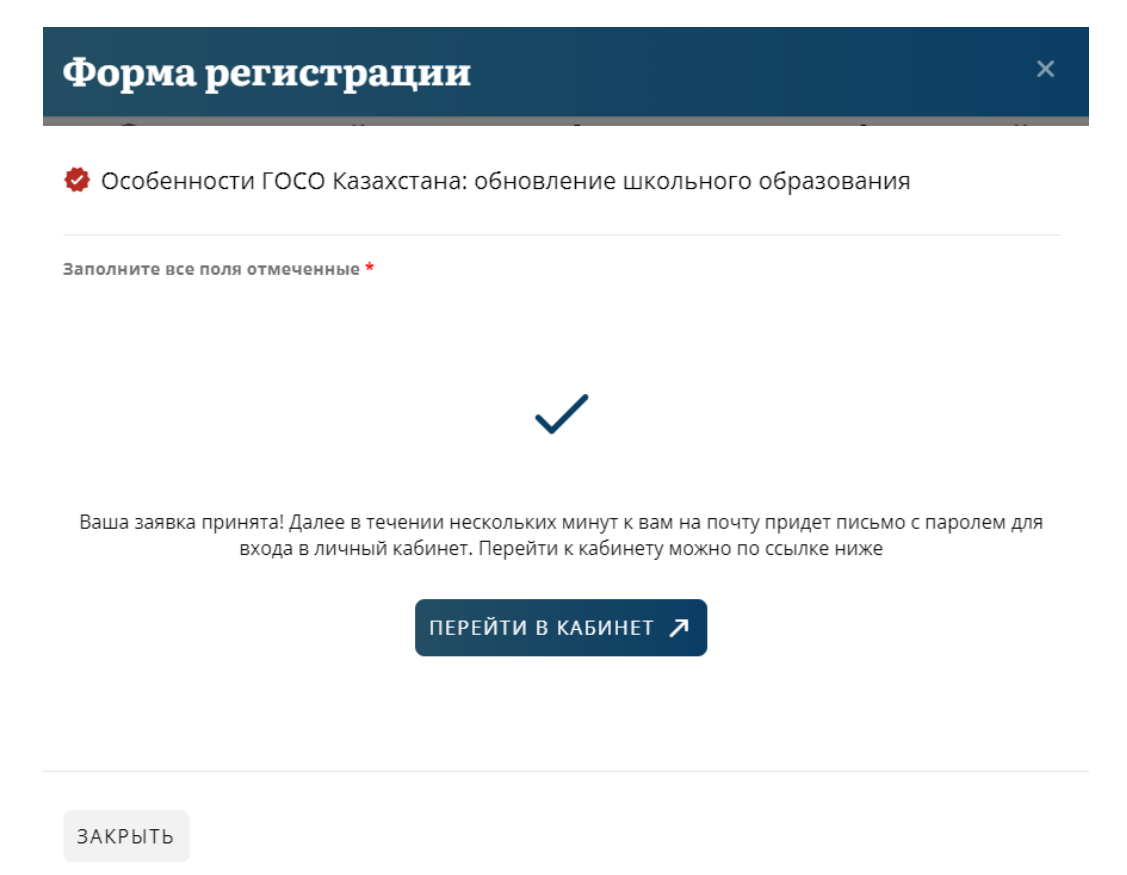

9. Портал дистанционного обучения института дополнительного образования cabinet.ido.ppu.edu.kz:

| est. 1962<br>PED<br>NIVER | AGOGICAL<br>SITY                                              |  |
|---------------------------|---------------------------------------------------------------|--|
| rkurmangaliyeva@mail.ru   | Забыли логин или пароль?                                      |  |
|                           | В Вашем браузере должен быть разрешен прием cookies 👔         |  |
| Запомнить логин           | Некоторые курсы, возможно, открыты для гостей<br>ЗАЙТИ ГОСТЕМ |  |
| вход                      |                                                               |  |

10.На портале дистанционного обучения вам будет доступен ваш курс, на который вы подали заявку. Материалы курса будут доступны после оплаты за курс. В материалах курса будут доступны теоретический материал, тестирование и задания от автора курса.

Необходимо выбрать задание и в появившемся окне нажать на кнопку для добавления ответа на задание:

| Практическое задание по модулю1                            |                   |                           |  |  |
|------------------------------------------------------------|-------------------|---------------------------|--|--|
| Практическое задание по модулю 1.docx7 October 2021, 11:44 |                   |                           |  |  |
| Состояние ответа                                           |                   |                           |  |  |
| Состояние<br>ответа на<br>задание                          | Ни одной попытки  |                           |  |  |
| Состояние<br>оценивания                                    | Не оценено        |                           |  |  |
| Последнее<br>изменение                                     | -                 |                           |  |  |
| Комментарии к<br>ответу                                    | • Комментарии (0) | добавить ответ на задание |  |  |

Вы пока не предоставили ответ на задание

После этого в появившейся форме заполнить необходимые поля и выбрать файл с ответом, ответ может быть в виде текста или файла:

| Практическое задание по мод                      | улю1                                                             |
|--------------------------------------------------|------------------------------------------------------------------|
| L. Практическое задание по модулю 1.docx7 Octobe | 2021, 11:44                                                      |
| Ответ в виде текста                              |                                                                  |
|                                                  |                                                                  |
|                                                  |                                                                  |
|                                                  |                                                                  |
|                                                  |                                                                  |
| Ответ в виде файла                               | Максимальный размер новых файлов, білюдайт, максимальное количен |
|                                                  | • Файлы                                                          |
|                                                  |                                                                  |
|                                                  | Для загрузки файлов перетащите их сюда.                          |
|                                                  | сохранить отмена                                                 |

11.По всем возникшим вопросам вы можете позвонить по телефону, указанному на нашем сайте ido.ppu.edu.kz